## **Order** Online Laboratory Ordering

## **Using the Additional Tab**

- 1. If a test is not available on the eOrder form, or if it is normally not available for a patient because of gender or other factors, it is still possible to place the order, using the Additional tab.
- 2. In this case, we want to order a PSA test for a transgender patient.
- 3. On the Additional tab, in the search field, type a few letters of the test you require.
- 4. Then click on Search or press the enter key on your keyboard.

| Orderable Item Search |         |                                  |  |  |  |
|-----------------------|---------|----------------------------------|--|--|--|
| Search f              | for PSA | ×                                |  |  |  |
| Name                  | Code    | Synonym                          |  |  |  |
| PSA                   | ORD-PSA | Total Prostatic Specific antigen |  |  |  |

- 5. The eOrder form will show that the PSA test is available.
- 6. Click on the test name. It will then show in the Items Added section above.

| Items Added |  |
|-------------|--|
| Name        |  |
| 🗙 PSA       |  |
|             |  |

7. If you are not sure of the test code or precise name, type in a key word.

| Search for measles ×                                                       |                                          |                                                                                   |  |  |
|----------------------------------------------------------------------------|------------------------------------------|-----------------------------------------------------------------------------------|--|--|
| Name                                                                       | Code                                     | Synonym                                                                           |  |  |
| Measles Virus RNA<br>Morbilli Serology<br>Morbilli Serology<br>Rubella IgM | ORD-MEA<br>ORD-MOR<br>ORD-MOR<br>ORD-RBM | Measles PCR Morbilli PCR<br>Measles serology<br>English measles<br>German measles |  |  |

- 8. Then click on the Next button at the bottom right to continue to the draft order screen.
- 9. If the test you require is not listed on the eOrder web form, it will state 'No Matches Found' when you click on search.

| Orderable Item Search |   |
|-----------------------|---|
| Search for leparin    | × |
| No matches found.     |   |

10. In the Search field, type misc (for miscellaneous) and press Enter.

| Orderable Item Search |          |              |  |  |  |
|-----------------------|----------|--------------|--|--|--|
| Search for misc       | x        |              |  |  |  |
| Name                  | Code     | Synonym      |  |  |  |
| Miscellaneous Test    | ORD-MISC | Unknown test |  |  |  |

- 11. The eOrder form will respond with Miscellaneous Test.
- 12. Click on 'Miscellaneous Test', then on the Next button.
- 13. The eOrder form will open to a new page with a free text field.
- 14. Type the name of the test you require into the Test Field.

| Please review these order items                                                    |
|------------------------------------------------------------------------------------|
| Item Miscellaneous Test                                                            |
| Only select this test if you can't locate the required test. Type test name below. |
| Test Leparin ×                                                                     |

15. Click on Next and then Place Order as usual.